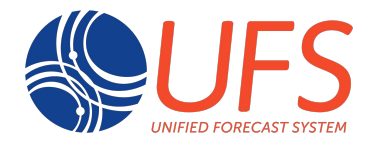

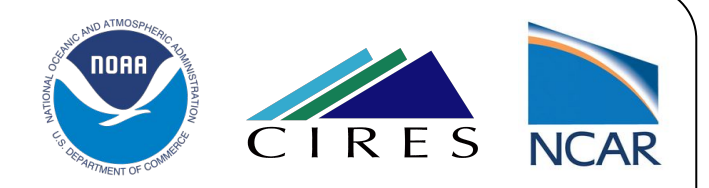

## Steps to build and run the UFS Medium-Range Weather App v1.1.0

#### Laurie Carson<sup>1,2</sup>, Julie Schramm<sup>1,2</sup>, Linlin Pan<sup>1,3,4</sup>

<sup>1</sup>NCAR Research Applications Laboratory
 <sup>2</sup> Developmental Testbed Center
 <sup>3</sup> NOAA/ESRL Global Systems Laboratory
 <sup>4</sup> University of Colorado Cooperative Institute for Research in Environmental Sciences

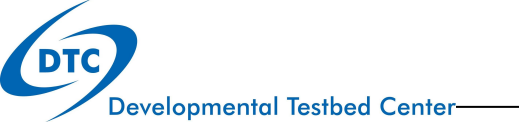

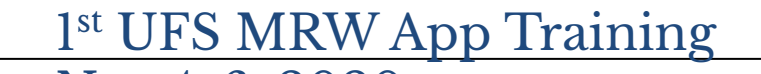

#### Overview of UFS MRW App

- The UFS MRW App is comprised of many components, some with their own subcomponents:
  - NCEPLIBS-external a collection of third party libraries required to build NCEPLIBS
  - NCEPLIBS –NCEP library source code and utilities required for chgres\_cube, the UFS Weather Model, and UPP
  - UFS Weather Model prognostic model that can be used for short- and medium-range research and operational forecasts
  - CIME (Common Infrastructure for Modeling the Earth) contains support scripts (configure, build, run, test), essential utility libraries, and other tools that are needed to build the UFS Weather model

All of these components are necessary to build and run the MRW App and have dependencies on each other.

#### **Overview of UFS MRW App**

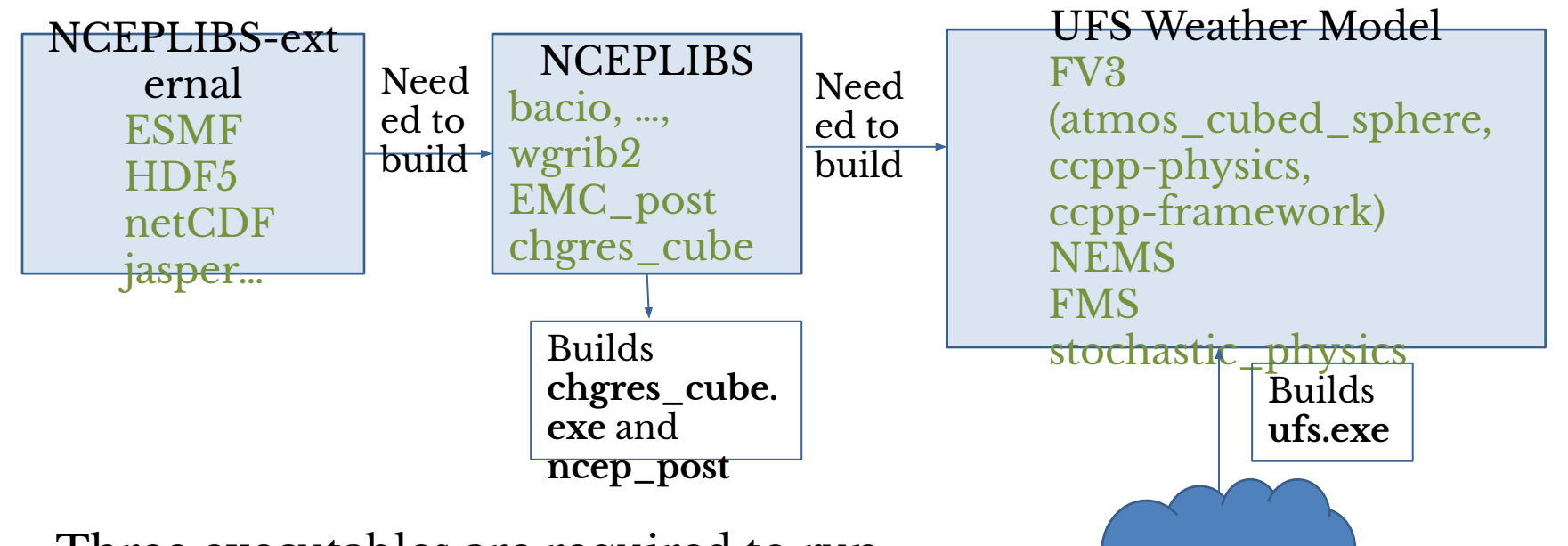

Three executables are required to run the entire workflow with CIME: chgres\_cube.exe, ufs.exe and ncep\_post

CIME

## Build/run Overview

- Documentation for the UFS Medium-Range Weather (MRW) App can be found at: <u>https://ufs-mrweather-app.readthedocs.io/en/ufs-v1.1.0/in</u> <u>dex.html</u>
- These slides follow the build and run steps in the Workflow Quick Start section:

https://ufs-mrweather-app.readthedocs.io/en/ufs-v1.1.0/q uickstart.html

and are done on a pre-configured machine (Cheyenne)

- The steps to build and run the CIME workflow covered here are:
  - 1. Clone the code
  - 2. Set up the environment
  - 3. Create a case

Developmental TS Cet and the case run script

#### Step 1: Clone the code

```
git clone https://github.com/ufs-community/ufs-mrweather-app.git -b \
release/public-v1 my_ufs_sandbox
```

cd my\_ufs\_sandbox

./manage\_externals/checkout\_externals

# This will clone the **release/public-v1** branch of the **ufs-mrweather-app** repository and check out all of the externals and sub-modules:

Processing externals description file : Externals.cfg

Checking status of externals: model, fv3gfs\_interface, cime, emc\_post, nems\_interface,

Checking out externals: model, fv3gfs\_interface, emc\_post, cime, nems\_interface,

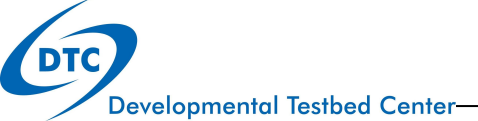

#### Code hierarchy

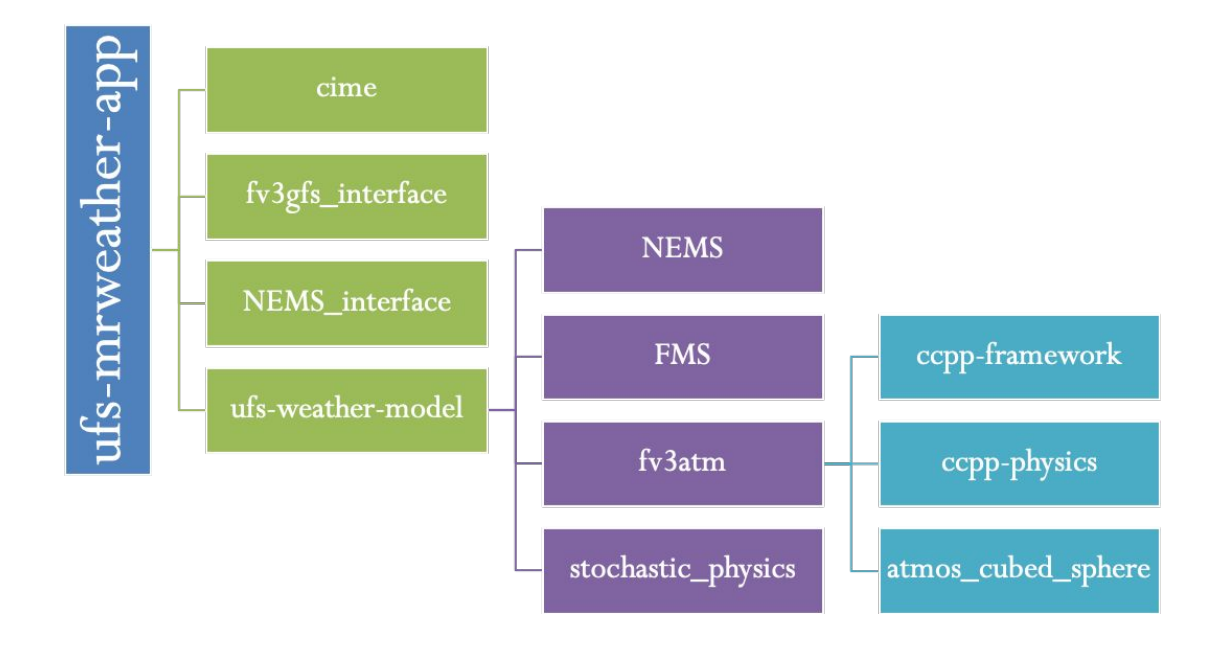

#### Step 2: Set up the environment

Prior to building the model, the environment for CIME needs to be set up. This requires five environment variables:

| Variable        | Description                                                                                                    |
|-----------------|----------------------------------------------------------------------------------------------------|
| UFS_INPUT       | Path to location of input data. A directory named ufs_input data should be located under this directory. This can be in a shared location so multiple users can use the data. |
| UFS_SCRATC<br>H | Writable directory where output for each case will go.                                                                                                    |
| UFS_DRIVER      | Default is <b>nems</b> , do not change.                                                                                                    |
| CIME_MODE<br>L  | Default is <b>ufs</b> , do not change.                                                                                                    |
| PROJECT         | Account code on machine                                                                                                    |

#### Step 3: Create a case

- A case is an instance of a MRW model simulation. It is determined by:
  - component set
  - model grid
  - machine
  - compiler

Deve

- any other additional customizations
- Invoke create\_newcase as follows from the cime/scripts directory using the following format:

./create newcase --case CASENAME --compset COMPSET --res GRID

| Variable Name | Description                                                                                              |  |
|---------------|----------------------------------------------------------------------------------------------------|--|
| CASENAME      | Name of your case                                                                                        |  |
| COMPSET       | Name of CCPP suite you are using: GFSv15p2 or GFSv16beta                                                 |  |
| GRID          | Model resolution: C96, C192, C384, or C768                                                               |  |
| WORKFLOW      | ufs-mrweather which includes pre- and<br>post-processing steps<br>ufs-mrweather_wo_post incudes only the |  |

#### Step 3 (cont): Create a case on Cheyenne

• Use the GFSv15p2 CCPP physics suite, C96 grid and the UFS weather model with pre- and post-processing steps

./create\_newcase --case \$UFS\_SCRATCH/ufs-mrweather-app-workflow.c96
--compset GFSv15p2 --res C96 --workflow ufs-mrweather

• This will create a new directory:

Creating Case directory /glade/scratch/\$USER/ufs-mrweather-app-workflow.c96

• Go into this directory to complete the next step:

cd /glade/scratch/\$USER/ufs-mrweather-app-workflow.c96

#### Step 4: Run the case setup script

- This step creates the scripts needed to build and run the model.
- ./case.setup
- Note the new **bld** and **run** directories under your case directory:

/glade/scratch/\$USER/ufs-mrweather-app-workflow.c96/bld
/glade/scratch/\$USER/ufs-mrweather-app-workflow.c96/run

- The **bld** directory contains the executables ufs.exe, ncep\_post and chgres\_cube.exe
  - Note that chgres\_cube.exe and ncep\_post are links to the NCEPLIBS-ufs-v1.1.0 directory, since they are build with the NCEPLIBS

#### Step 5: Build the model executable

- This step builds **ufs.exe** in about 8 minutes, and constructs the input namelists:
- ./case.build

Building case in directory /glade/scratch/\$USER/ufs-mrweather-app-workflow.c96 ... Building atm with output to /glade/scratch/\$USER/ufs-mrweather-app-workflow.c96/bld/atm.bldlog.200930-094156 ufsatm built in 484.297560 seconds Building ufs from /glade/p/ral/jntp/\$USER/my\_ufs\_sandbox/cime/../src/model/NEMS/cime/cime\_config/buildexe with output to /glade/scratch/\$USER/ufs-mrweather-app-workflow.c96/bld/ufs.bldlog.200930-094156 Time spent not building: 6.931199 sec Time spent building: 485.038825 sec MODEL BUILD HAS FINISHED SUCCESSFULLY

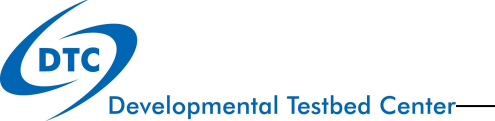

#### Step 6: Run the case

- Modify the runtime settings in env\_run.xml for a low-resolution, 24 hour forecast:
  - Reduce run length
  - Reduce wallclock time
- Turn off short term archiving ./xmlchange STOP\_OPTION=nhours,STOP\_N=24
- ./xmlchange JOB WALLCLOCK TIME=00:30:00
- ./xmlchange DOUT S=FALSE
- Useful diagnostic commands ./xmlquery -listall ./preview\_namelis ts

**Developmental Testbed Center** 

#### Running the case

#### • After running ./case.submit, you will see:

Submits 3 jobs for chgres, the model run and post: Submitted job id is 4433245.chadmin1.ib0.cheyenne.ucar.edu Submitted job case.chgres with id 4433243.chadmin1.ib0.cheyenne.ucar.edu Submitted job case.run with id 4433244.chadmin1.ib0.cheyenne.ucar.edu Submitted job case.gfs\_post with id 4433245.chadmin1.ib0.cheyenne.ucar.edu

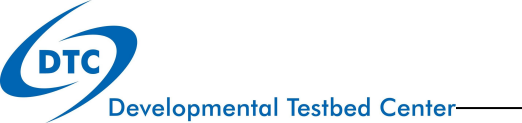

#### Running the case

• How to tell if your jobs completed:

cd /glade/scratch/\$USER/ufs-mrweather-app-workflow.c96/run

| Job name | File Name                                   | Look for                              |
|----------|---------------------------------------------|---------------------------------------|
| chgres   | chgres_cube.yymmdd-h<br>hmmss.log           | DONE.                                 |
| run      | ufs.log. <jobid>.yymmdd-<br/>hhmmss</jobid> | PROGRAM nems HAS ENDED.               |
| gfs_post | oi.hhhh                                     | PROGRAM<br>UNIFIED_POST HAS<br>ENDED. |

## That's it!

- 17 commands to clone the code, setup the CIME environment, build the model, and run the pre-processor, model and post-processor
- Questions?